## QUANTUM HMI CONTROLS P650 – University of Virginia 100 LHe Liquefier

MODEL Q16.1 – CONTROL P6502023

> MANUAL March 2023

www.quantum-technology.com

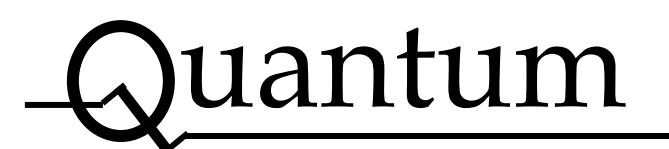

### **Table of Contents**

| 1. | SAF  | ETY                             | 3    |
|----|------|---------------------------------|------|
| 2. | INT  | RODUCTION                       | 3    |
| 3. | LIQU | JEFIER INTERFACE                | 4    |
|    | 3.1  | Operation                       | 4    |
|    | 3.2  | Transfer                        | 5    |
|    | 3.3  | Dewar Pressure Control          | 6    |
|    | 3.4  | Recovery Pump                   | 6    |
|    | 3.5  | Purity Meter                    | 6    |
|    | 3.6  | Liquefier Cold head Compressors | 6    |
|    | 3.7  | Liquefier Settings              | 7    |
|    | 3.8  | Liquefier Alarms                | 9    |
|    | 3.9  | Liquefier Data Log              | . 11 |
| 4. | Sign | al Connections                  | . 12 |
|    | 4.1  | Ethernet to Control Computer    | . 12 |

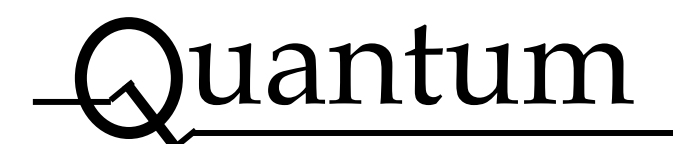

### **CONFIDENTIALITY NOTICE**

Received by:\_\_\_\_\_

This manual and its contents remain the property of Quantum Technology Corp. It is provided on loan only for the specific purposes of servicing the Quantum Helium System. It must be returned to Quantum upon request. Recipients are forbidden to utilize or transmit this information for any other purposes.

Proprietary information is provided only for the purpose of servicing the Quantum Helium System. This information is proprietary, protected and may not be utilized for any purpose other than that intended. No license to build any design included or utilize any of the proprietary procedures is granted.

This manual may not be reproduced in whole or in part without written permission.

Violators of this agreement will be prosecuted.

All rights reserved. Copyright © 2023 Quantum Technology Corp.

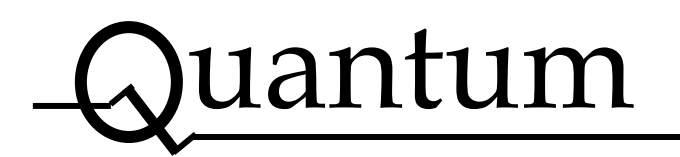

## **1. SAFETY**

There are four principal hazards associated with operating this piece of equipment:

- helium displacing air resulting in an asphyxiation hazard
- On warming a closed vessel from low temperatures, the internal pressure will rise and may result in an explosion hazard.
- Freezing hazard if skin or eyes are in contact with cold parts or liquid (do not tap)
- Electrical equipment may present electrical hazards.

Only scientific laboratory personnel, trained in safe use of cryogenic liquids should operate this system.

## **2. INTRODUCTION**

This document covers the basic operations performed by the HMI electronic control unit located on the front panel of the Helium Recovery System.

On the top of screen is a standard menu that provides high level information regarding the status of the system and basic information including operator information and time.

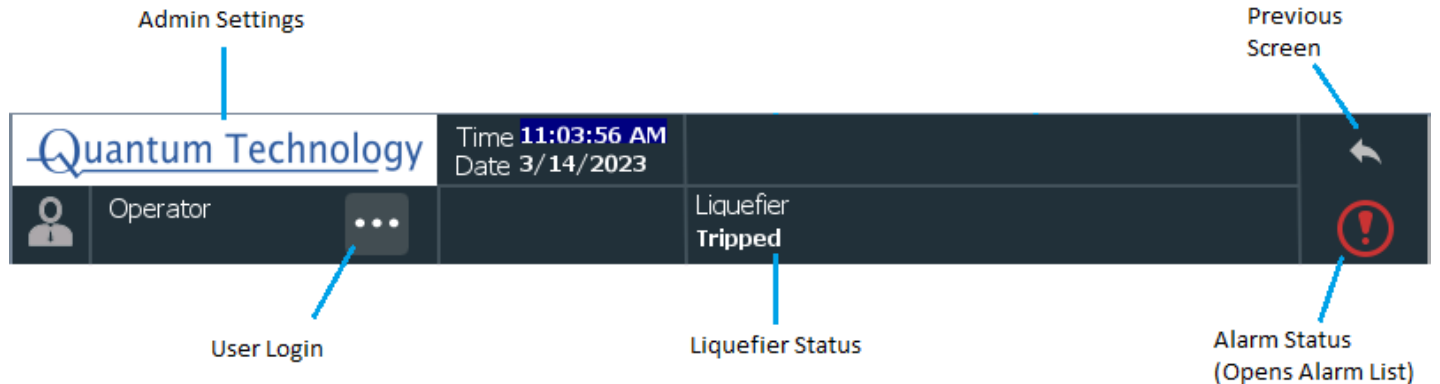

Figure 1 – Top Menu

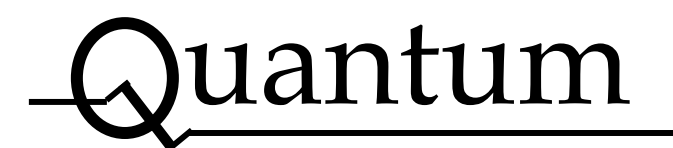

## **3. LIQUEFIER INTERFACE**

The Helium Liquefier Interface is primarily used to control the liquefier and their cold head compressors. Key parameters are shown on the screen.

#### 3.1 Operation

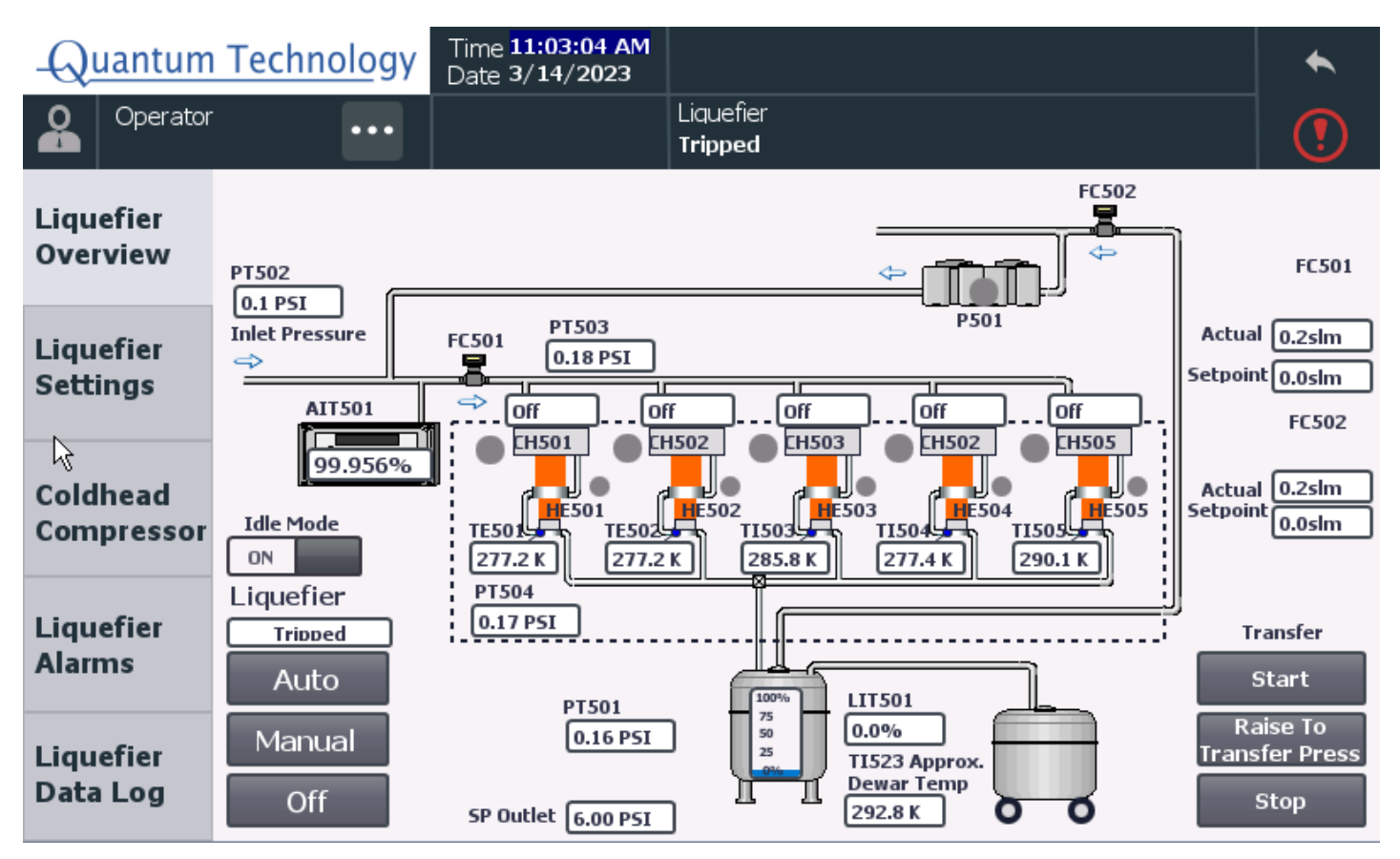

Figure 2 - Liquefier Overview

The left buttons on this screen allows the user to toggle various Liquefier modes. Depending on the physical state of the Liquefier, it can be in any of the following states.

#### Tripped

If there is a trip condition the Liquefier system enters a tripped state. In this state all the valves and compressor are turned off.

#### Off

After a trip reset or pressing the off button, the Liquefier is set to Off. In this state all the valves and compressor are turned off.

#### Manual

In manual mode, the valves can be toggled on and off by tapping the respective icons. The helium cold head

## Quantum

#### http://www.quantum-technology.com

compressor will be placed in Manual Mode as well. To access controls of the compressor, press on the He Compressor button on the left. Flow control settings of FC01 and FC02 can also be changed.

The following states occur when the system is in Auto mode.

#### Idle

The Liquefier enters this state when:

- Low Purity alarm occurs,
- if there is low inlet pressure,
- if Dewar Level is High
- or if toggled by the operator on the screen.

In this state the gas inlet to the system is closed off. The cold heads will stay running to liquefy any Dewar boiloff. The cold head heaters will turn on and off to maintain the correct Dewar pressure. To go back to Liquefying or Cooldown state, the Idle mode button can be toggled back to Off once the alarm condition has been corrected.

#### **Dewar Cooldown**

During this state, the Liquefier is cooling down, which means that the outlet flow controller is venting a higher rate of helium to increase the heat transfer. The outlet flow is calculated based on a linear interpolation between "Outlet Flow Setpoint @ 300K" and "End Mode: Low Dewar Temperature" at "Outlet flow setpoint".

The cooldown will end change to Liquefy state when any of the following conditions are true:

- The Dewar temperature is less than "Mode End: Low Dewar Temperature"
- All the cold head temperatures are below "Mode End: Low Cold head Temperature"
- The Dewar Level is above the "Mode End: Dewar Level"

For the opposite case, the state will go back into Cooldown.

#### Liquefy

In this state the Liquefier is liquefying as normal. The cold head should be running and the inlet feed flow is used to control the Dewar pressure. The vent flow rate is set to the "Outlet Flow Setpoint".

#### 3.2 Transfer

#### **Pre-Transfer**

When a transfer is triggered, by pressing the transfer button, then the state will enter Pre-Transfer. During this state, the Dewar pressure setpoint is lowered to the "Pre-Transfer Dewar Pressure" and the outlet flow is increased to reduce the pressure in the Dewar.

#### Transfer

Once the "Pre-Transfer Dewar Pressure" setpoint is reached and "Raise to Transfer Press" is pressed, then the state will change to Transfer. The Dewar pressure will be set to "Transfer Dewar Pressure" and the outlet flow rate is set to 0. This will start transferring the helium from the Dewar to the Transport Dewar if the operator has opened the transfer line valve. The transfer can be stopped any time by pressing Stop, which means the pressure will increase in the Dewar and will start to liquefy again.

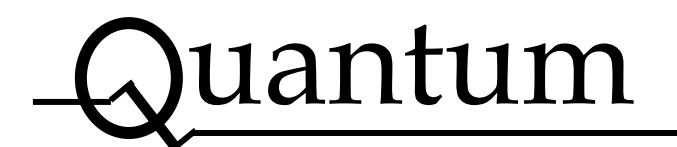

#### **3.3 Dewar Pressure Control**

The Dewar Pressure is normally controlled by the inlet flow controller, the flow setpoint is adjusted to maintain the Dewar pressure. If for some reason the Dewar pressure increases over the setpoint "Dewar pressure Vent Setpoint" then the vent flow will start to increase flow rate to bleed off the pressure. If the Dewar pressure drops below the "Enable Heater when Low Pressure" setpoint, then the cold head heaters will turn on.

#### 3.4 Recovery Pump

The small recovery pump P501 is set to run whenever the Liquefier is in Cooldown or Liquefy state, as well as during a transfer.

#### 3.5 Purity Meter

The system is equipped with a purity meter for monitoring the feed gas to the Liquefier. It is important that the purity stays high, so as to not contaminate the cold box with impurities.

#### 3.6 Liquefier Cold head Compressors

| Quantum                | Technology                                        | Time <b>11:03:56 AM</b><br>Date <b>3/14/2023</b> |                             |                             |                             |                       | • |
|------------------------|---------------------------------------------------|--------------------------------------------------|-----------------------------|-----------------------------|-----------------------------|-----------------------|---|
| Operator ···           |                                                   |                                                  |                             | iquefier<br>T <b>ripped</b> |                             |                       |   |
| Liquefier<br>Overview  | Run Feedback<br>Tripped<br>Alarm Status           | CH501                                            | CH502                       | CH503                       | CH503                       | CH503                 |   |
| Liquefier<br>Settings  | Heater Status                                     | Off<br>Auto<br>Manual                            | Off<br>Auto<br>Manua        | Off Auto                    | Off<br>Auto<br>Manual       | Off<br>Auto<br>Manual |   |
| Coldhead<br>Gompressor | Manual Run                                        | Off<br>Local<br>OFF                              | Off<br>Local                | Off<br>Local                | Off<br>Local<br>OFF         | Off<br>Local<br>OFF   |   |
| Liquefier<br>Alarms    | Manual Heater<br>Manual Pause<br>Stage 2 Temp     | OFF<br>OFF                                       | 0<br>0                      | FF ON OFF                   | 0FF<br>0FF<br>277.4K        | ON OFF                |   |
| Liquefier<br>Data Log  | Compressor Hours<br>Coldhead Hours<br>Alarm Reset | 153.6 h<br>153.6 h<br>Reset                      | 153.6 h<br>153.6 h<br>Reset | 153.8 h<br>153.8 h<br>Reset | 153.7 h<br>153.7 h<br>Reset | 153.7 h<br>Reset      |   |

Figure 3 - Liquefier Cold head Compressor

#### This displays the state of each of the cold head compressors. Each of the cold heads can be individually

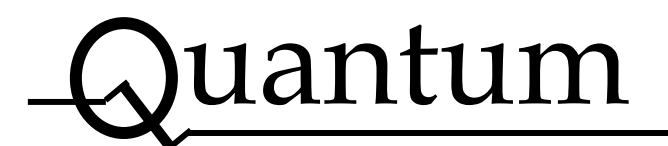

controlled, independent of the Liquefier, unless the liquefier is in a tripped state, then the cold heads are disabled. There are four modes of operation:

#### Auto

This is what the compressor mode should always be in. In this mode the Liquefier program controls the cold head, which means it can turn on, off or pause it, and control the heater.

#### Manual

In this mode the operator can turn on, off or pause the cold head compressor, and control the cold head heater. Note the heater is still limited to the "Cold head Heater Shutoff High Temperature".

#### Off

The cold head compressor and heater are off.

#### Local

The cold head compressor can be controlled at the actual compressor. The heater is off.

#### 3.7 Liquefier Settings

| Quantum                          | Technology                                                                                                    | ne <mark>9:35:52 PM</mark><br>te 1/14/1970 | Helium Recoverv<br>Tripped |                                                                  |                    | *        |
|----------------------------------|----------------------------------------------------------------------------------------------------|--------------------------------------------|----------------------------|------------------------------------------------------------------|--------------------|----------|
| Operator                         | •••• Ov                                                                                                    | erview                                     | Liquefier<br>I <b>dle</b>  | Purifier<br>Manual                                               |                    | (!)      |
| Liquefier<br>Overview            | Dewar Pressure Setpoints<br>Dewar Pressure Feed Setpoint<br>Dewar Pressure Vent Setpoint                                 |                                            | 95I<br>95I                 | Transfer Setpoints<br>Transfer Pressure<br>Pre-Transfer Pressure | 5.0 PSI<br>2.0 PSI |          |
| Liquefier<br>Settings            | Enable Heater when Low P<br>Cooldown Mode Set<br>Outlet Flow Setpoint @ 30<br>Mode End: Dewar Level                      | ressure 4.0 F<br>tings<br>0K 60.0          | SLPM                       | Pre-Transfer Vent Flow<br>Minium Dewar Level                     | 30.0 S<br>25.0 %   | LPM<br>o |
| Coldhead<br>Compressor           | Mode End: Coldhead Temp<br>Mode End: Dewar Temp<br>Liquefy Mode Settings                                                 |                                            | %o                         |                                                                  |                    |          |
| Liquefier<br>Alarms<br>Liquefier | Outlet Flow Setpoint<br>Purity Meter Setting<br>Pre Purifier Sample Time<br>Post Purifier Sample Time<br>Line Purge Time | 5.0 s<br>5.0 r<br>30.0<br>1.5 r            | n<br>m<br>n                | Total helium liquefied based on<br>Inlet flow minus Outlet Flow  |                    |          |
| Data Log                         |                                                                                                    |                                            |                            | 40026.7 L(gas) Clear                                             |                    |          |

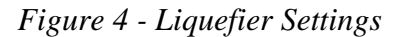

| http://www.qu | antum-technology.com |
|---------------|----------------------|
|---------------|----------------------|

| <b>Dewar Pressure</b> | Factory  | Site     |                                                              |
|-----------------------|----------|----------|--------------------------------------------------------------|
| Settings              | Setpoint | Setpoint |                                                              |
| Dewar Pressure        | 6 PSI    |          | This is the Dewar pressure setpoint, the inlet flow          |
| Setpoint              |          |          | controller is used to maintain this Dewar pressure.          |
| Dewar Pressure Vent   | 8 PSI    |          | This is based on the Dewar pressure, if the Dewar pressure   |
| Setpoint              |          |          | increases above the Dewar Pressure Setpoint by more than     |
| 1                     |          |          | this setpoint then the outlet flow controller will start to  |
|                       |          |          | increase the vent flow rate to reduce the Dewar pressure.    |
| Enable Heater when    | 4 PSI    |          | This is based on the Dewar pressure, if the Dewar pressure   |
| Low Pressure          |          |          | drops below the Dewar Pressure Setpoint by more than this    |
|                       |          |          | setpoint then the cold head heaters will be turned on to     |
|                       |          |          | increase the Dewar pressure. Note, this is disabled during   |
|                       |          |          | the Pre-Transfer state.                                      |
| Cooldown Mode Sett    | ings     |          |                                                              |
| Outlet Flow Setpoint  | 100.0    |          | During Cooldown, the outlet flow is varied, if the Dewar     |
| @ 300K                | slpm     |          | temperature is 300K then the flow will be this setpoint. As  |
|                       | 1        |          | the temperature drops, the flow will decrease.               |
| Mode End: Dewar       | 5.0%     |          | If the Dewar reaches this level, then the cooldown will end  |
| Level                 |          |          | and Liquify will start.                                      |
| Mode End: Low         | 3.5 K    |          | If all cold head temperatures drop below this temperature,   |
| Cold head Temp        |          |          | then the cooldown will end and Liquify will start.           |
| Mode End: Low         | 5.0 K    |          | If the Dewar temperature drop below this temperature, then   |
| Dewar Temp            |          |          | the cooldown will end and Liquify will start. This is also   |
|                       |          |          | used for the Outlet flow calculation during cooldown.        |
| Liquefy Mode Setting  | gs       |          |                                                              |
| Outlet Flow Setpoint  | 5.0      |          | During normal liquification this is the Dewar outlet flow    |
|                       | SLPM     |          | rate                                                         |
| Transfer Settings     |          |          |                                                              |
| Transfer Dewar        | 5.0 PSI  |          | Once the pressure in the Dewar is reached, the transfer is   |
| Pressure              |          |          | initiated, at which point the Dewar pressure is increased to |
|                       |          |          | this setting to speed up the transfer.                       |
| Pre Transfer Dewar    | 2.0 PSI  |          | Before a transfer, the Dewar pressure must be dropped to     |
| Pressure              |          |          | allow for slow initial helium transfer to the transport      |
|                       |          |          | Dewar. The Dewar pressure setpoint is set to this value.     |
| Pre Transfer Vent     | 30 SLPM  |          | To help drop the Dewar pressure during Pre-Transfer, the     |
| Flow                  |          |          | Dewar outlet flow is increased to this flow rate.            |
| Minimum Dewar         | 20.0 %   |          | In order to initiate a transfer the Liquefier Dewar level    |
| Level                 |          |          | needs to be at least this high.                              |

*Table 1 – Liquefier Setpoints* 

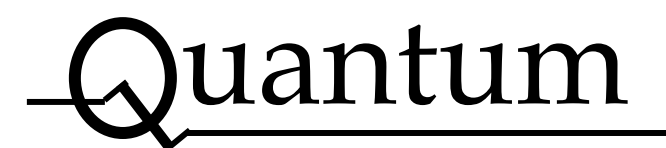

#### 3.8 Liquefier Alarms

| -Quantun                                       | n Technology Tin                                                                                                    | ne <b>11:04:21 AM</b><br>te 3/14/2023         |                        |                                                                                                    |                  | *   |
|------------------------------------------------|----------------------------------------------------------------------------------------------------|-----------------------------------------------|------------------------|----------------------------------------------------------------------------------------------------|------------------|-----|
| Operato                                        | r ••••                                                                                                    |                                               | Liquefier<br>Tripped   |                                                                                                    |                  | (!) |
| Liquefier<br>Overview<br>Liquefier<br>Settings | Liquefier Alarms<br>Low Dewar Pressure<br>High Dewar Level (idle)<br>Low Inlet Pressure (Idle)<br>He Compressor in Local Mo<br>Low Coldhead Temp | Set<br>4.0<br>95.<br>0.0<br>0de               | PSI<br>PSI<br>PSI<br>K | Purity Meter Alarms<br>Low Purity<br>Low Purity (Idle)<br>Faulty Purity Meter<br>Faulty Inlet Pressure                                                                                                    | nt<br>0 %<br>0 % |     |
| Coldhead<br>Compressor                         | Pressure Differential<br>Over Coldbox<br>Low Liquefaction Rate<br>Flow Differential                                                              | <ul><li>2.0</li><li>9.0</li><li>2.0</li></ul> | 0 PSI<br>SLPM<br>SLPM  | Faulty Colbox Feed Pressure<br>Faulty Coldbox Pressure<br>Faulty Deware Pressure<br>Faulty Inlet Flow Feedback<br>Faulty Outlet Flow Feedback<br>Faulty Liq. Dewar Temperature<br>Faulty Liq. Dewar Level<br>Faulty Coldbead Box 501 Temp. |                  |     |
| Liquefier<br>Alarms                            | Liquefier Trips<br>System Trip (ESD)                                                                                                    | Setr                                          | point                  | Faulty Coldhead Box 502 Temp.<br>Faulty Coldhead Box 503 Temp.<br>Faulty Coldhead Box 503 Temp.                                                                                                    |                  |     |
| Liquefier<br>Data Log                          | Dewar Low Low Pressure<br>No Compressor Feedback                                                                                                 | • 1.0                                         | P5I<br>Reset           | Faulty Coldhead Box 505 Temp.                                                                                                    | •                |     |

Figure 5 - Liquefier Alarm Settings

The Liquefier Alarms screen shows current and past trips. After the alarm condition has ended the trip must be reset for the liquefier can operate again. This screen also shows any current alarms.

| Liquefier Alarm    | Factory  | Site     |                                                               |
|--------------------|----------|----------|---------------------------------------------------------------|
| Settings           | Setpoint | Setpoint |                                                               |
| Dewar Low Pressure | 1.5 PSI  |          | This is based on the Dewar pressure, if the Dewar pressure    |
|                    |          |          | drops below the setpoint an alarm is displayed on the         |
|                    |          |          | screen.                                                       |
| Dewar Level High   | 95 %     |          | If the Dewar level goes above the alarm setpoint, then the    |
|                    |          |          | liquefier will be set to idle mode, and an alarm is displayed |
|                    |          |          | on the screen.                                                |
| Low Inlet Pressure | 2.0 PSI  |          | If the inlet pressure drops below this alarm setpoint then an |
|                    |          |          | alarm is displayed on the screen, and the liquefier will be   |
|                    |          |          | set to Idle mode                                              |
| He Compressor not  |          |          | An alarm is displayed if any of the Coldhead compressor       |
| in Auto Mode       |          |          | are not in Auto mode                                          |

This manual and design contains confidential proprietary information that is the property of Quantum Technology Corp. This manual is supplied to the customer under the express understanding that it is to be used by the Customer for the operational and service purpose only and that it is not to be transmitted or distributed to third parties without written consent. This manual may only be used on the customer's premises.

# Quantum

## Quantum Technology Corp.

| - •                                   |          | http://www.quantum-technology.com                                                                                                    |
|---------------------------------------|----------|----------------------------------------------------------------------------------------------------|
| Low Cold head<br>Temp                 | 3.5 K    | If any of the cold head temperatures drop below this alarm<br>setpoint then an alarm is displayed on the screen. This is an<br>indication that the cold head is fouled, and may need to be<br>regenerated.                                                                                         |
| Pressure Differential<br>Over Coldbox | 2 PSI    | If any of the pressure drop across the coldbox rises to above<br>this alarm setpoint then an alarm is displayed on the screen.<br>This is an indication that the cold head is fouled, and may<br>need to be regenerated. The pressure drop is based on the<br>coldbox pressure and Dewar pressure. |
| Low Liquefaction<br>Rate              | 30 slpm  | If the feed flow rate drops below this alarm setpoint for<br>more than an hour, then an alarm is displayed on the screen.                                                                                                    |
| Flow Differential                     | 5.0 slpm | If the requested vs actual feed rate deviates by more than<br>this setpoint, then an alarm is displayed. A deviation can be<br>an indication of fouling in either purifier or liquefier<br>coldbox.                                                                                                |
| Any Faulty<br>Transmitter             |          | If the signal is out of normal range (<3.7 or >20.75 mA), then an alarm is displayed on the screen.                                                                                                    |
| Liquefier Trip Settir                 | ngs      |                                                                                                    |
| System Trip                           |          | If the Emergency buttons is pressed, then the entire system<br>is tripped, and an alarm is displayed on the screen.                                                                                                    |
| Low Low Dewar<br>Pressure             | 1.0 PSI  | If the Dewar pressure drops below this low low setting,<br>then the liquefier is tripped, and an alarm is displayed on<br>the screen.                                                                                                    |
| No Compressor<br>Running Feedback     |          | If the Liquefier is in Auto and none of the compressors are<br>running, then the Liquefier is tripped                                                                                                    |
| Purity Meter                          |          |                                                                                                    |
| Low Purity                            | 99.99    | This is based on the feed purity to the liquefier. If the purity falls below the purity low alarm setting then an alarm is displayed on the screen.                                                                                                    |
| Low Purity (Idle)                     | 99.98%   | This is based on the feed purity to the liquefier. If the purity falls below the purity low alarm setting, the liquefier is placed in Idle state, and an alarm is displayed on the screen.                                                                                                    |

Table 2 – Liquefier Alarm Setpoints

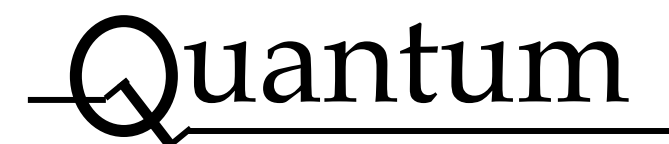

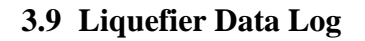

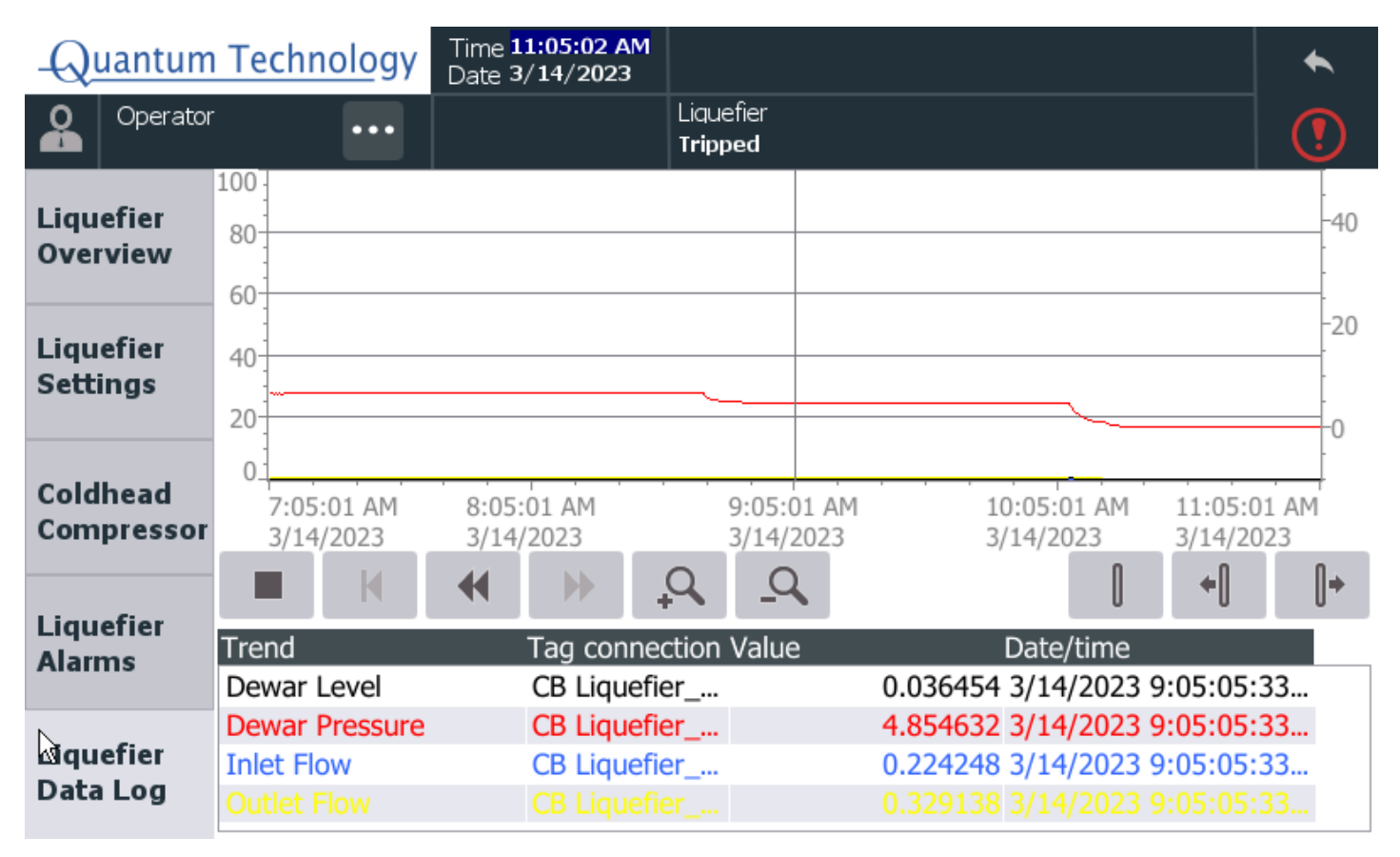

Figure 6 - Liquefier Datalog

The Liquefier System Datalog screen shows the historical valves of the Dewar Level, Dewar Pressure, Inlet Flow and Outlet Flow.

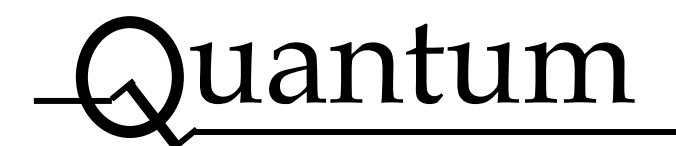

## 4. Signal Connections

#### 4.1 Ethernet to Control Computer

Duplicated HMI on Control Computer if applicable to the system.

Minimum requirements:

-Computer with Siemens Sm@rtClient application or another preferred VNC client installed.

-Cat5 ethernet cables

The system is located on the 192.168.0.x subnet, make sure the control computer has an IP address on the same subnet. The remote connection uses the standard VNC protocol on Port 5900.

The system comes with a Stridelinx VPN Router, if it is connected to the internet, it allows remote access by Quantum Service to help with any troubleshooting. It also can be set up for your system operators to remotely monitor the system.

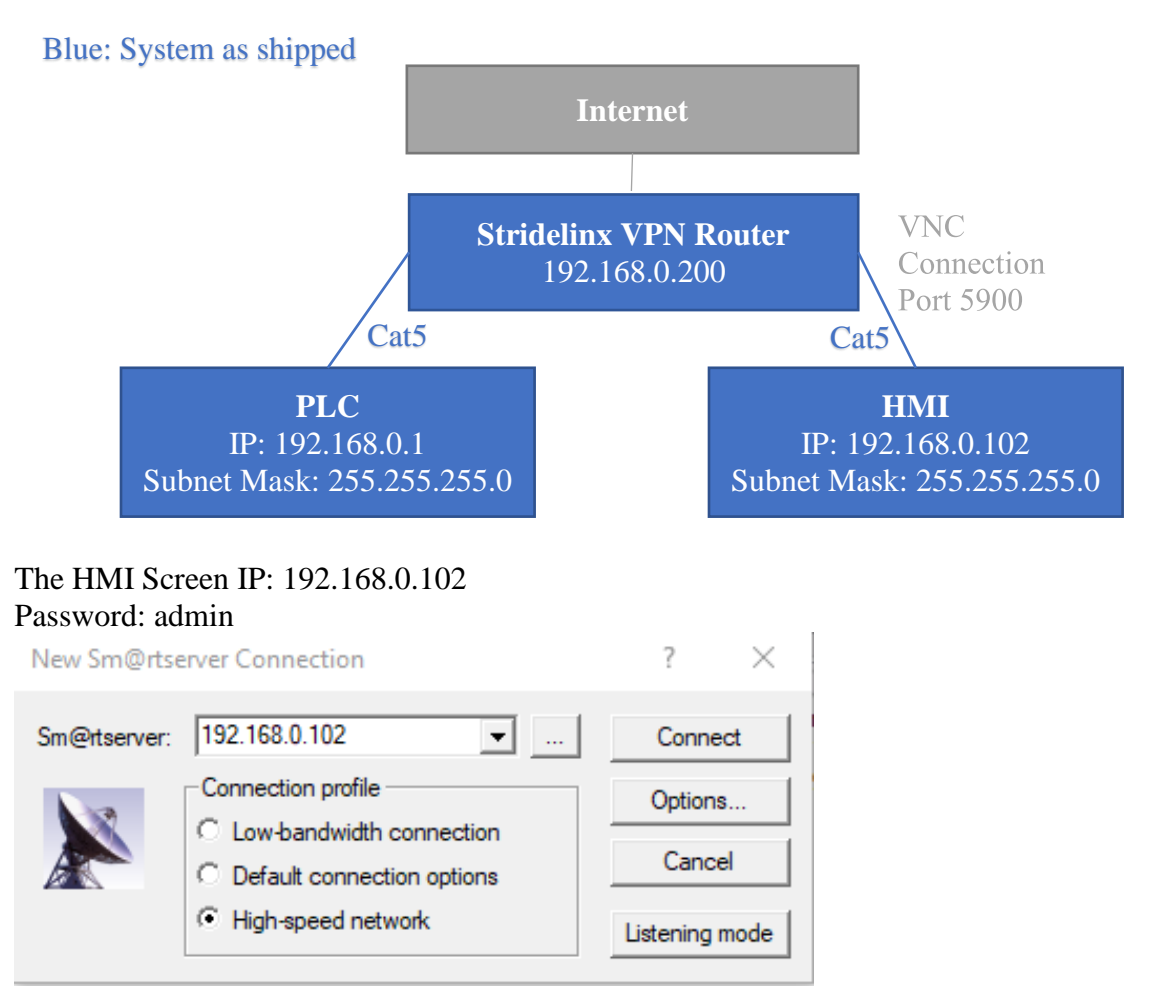